前坂 誠二

株式会社ミガロ.

システム事業部

# [Delphi/400] FastReportを使用した帳票作成テクニック —FastReport応用

●はじめに ●レポートウィザードを使用したデザイン作成 ●グラフを用いた帳票の作成 ●帳票作成プログラムの応用テクニック ●最後に

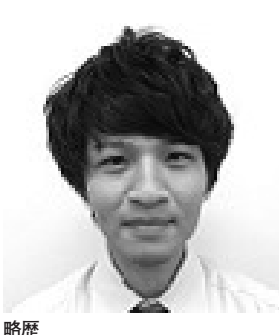

1989 年 3 月 21 日生 2011 年 3 月 関西大学 文学部卒 2011 年 4 月 株式会社ミガロ. 入社 2011 年 4 月 システム事業部配属

現在の仕事内容 Delphi/400を利用したシステム開 発や保守作業を担当。Delphi、 Delphi/400の開発経験を積みなが ら、日々スキルを磨いている。

## 1.はじめに

FastReport は、Delphi/400 Version XE3 で新たにバンドルされた帳票作成 ツールである。FastReport を用いると、 誰でも容易に帳票出力プログラムを作成 できる。基本的な帳票作成の方法につい ては『Migaro.Technical Report 2013』 の「FastReport を使用した帳票作成入 門」にわかりやすく解説されているので、 ぜひ参考にしていただきたい。本稿は、 FastReport を使用し、グラフや画像ファ イルを用いた帳票出力の方法や FastReport の実践的なテクニックにつ いて紹介する。

本稿ではまず、第2章でレポートウィ ザードを使用したデータベース帳票の作 成方法を紹介する。次に、第3章・第4 章では、第2章で作成した帳票デザイン を基に、グラフや画像ファイルを挿入す る方法を紹介する。第5章では、 FastReportで帳票出力プログラムを作 成する際に活用できる帳票作成プログラ ムの実践的なテクニックを紹介する。 なお、本稿で使用しているプログラム 例は Delphi/400 Version XE3 を使用 し、FastReport はバンドル版を使用し ている。また、FastReport のバージョ ンは 4.12.13 である。

## 2.レポートウィザードを 使用したデザイン作成

FastReportを使用し、データベース 帳票を新規作成する場合、一般的な方法 としては、デザイン画面上にバンドオブ ジェクトを配置し、TfrxMemoView コ ンポーネントなどのコンポーネントを1 つずつ貼り付けて、項目設定を行ってい く。もちろんこの方法でレポートデザイ ンは作成できるが、項目ごとに1つずつ コンポーネントを貼り付ける作業を手間 に感じることがある。今回紹介するレ ポートウィザードを使用した作成方法は そういった手間を省くことができ、非常 に簡単な手順でデータベース帳票の基盤 が作成できる。また、用紙レイアウトや 出力させたい項目も手順にそって設定で きるので、FastReport を初めて使用す る方でも、悩むことなく、デザインの作 成が可能である。

今回は帳票の作成例として、【図1】 のような"売上一覧表"を作成する。こ の例では、営業所名ごとにグループ化を 行い、グループごとの小計、そして最終 レコードのあとに合計を表示させる。

#### レポート作成の準備

まず、作成の準備として、印刷フォー ム画面に TfrxReport コンポーネントを 貼り付ける。今回出力する帳票はデータ ベースから取得した値を出力するため、 TfrxDBDataSet コンポーネントも併せ て貼り付け、DataSet プロパティに出力 したいデータセットを紐づけておく。

#### レポートウィザードの使用

レポートウィザードを使用するには、 まず、Delphiの開発画面で貼り付けた frxReportlをダブルクリックし、レポー トデザイナ画面を起動させる。レポート デザイナ画面が起動した後、「File| 図1

|                    |          | 売上一覧表(2014年) |              |              |        |  |
|--------------------|----------|--------------|--------------|--------------|--------|--|
| 名称                 | 住所1      | 住所2          | 電話番号         | FAX番号        | 金額     |  |
| 東京営業所              |          |              |              |              |        |  |
| 朱式会社足立商店           | 東京都足立区   | 1-1-2        | XXX-XXXX-XXX | XXX-XXXX-XXX | 1,000  |  |
| 朱式会社足立興業           | 東京都足立区   | 1-2-3        | XXX-XXXX-XXX | XXX-XXXX-XXX | 2,00   |  |
| 朱式会社 荒川 商店         | 東京都荒川区   | 2-2-3        | XXX-XXXX-XXX | XXX-XXXX-XXX | 3,00   |  |
| 業工工に素好会た料          | 東京都荒川区   | 1-2-1        | XXX-XXXX-XXX | XXX-XXXX-XXX | 5,00   |  |
| 朱式会社板橋商店           | 東京都板極区   | 5-2-3        | XXX-XXXX-XXX | XXX-XXXX-XXX | 18,00  |  |
|                    |          |              |              | 小唱†:         | 29,00  |  |
| 大阪営業所              |          |              |              |              |        |  |
| 朱式会社池田商店           | 大阪府池田市   | 1-2-3        | XXX-XXXX-XXX | XXX-XXXX-XXX | 1.00   |  |
| 朱式会社泉商店            | 大阪府泉大津市  | 12-2-3       | XXX-XXXX-XXX | XXX-XXXX-XXX | 2.00   |  |
| 朱式会社泉興業            | 大阪府泉大津市  | 13-2-3       | XXX-XXXX-XXX | XXX-XXXX-XXX | 3.00   |  |
| 朱式会社住于商店           | 大阪府泉佐野市  | 13-2-3       | XXX-XXXX-XXX | XXX-XXXX-XXX | 8,00   |  |
| 朱式会社泉位新商店          | 大阪府泉佐野市  | 13-2-3       | XXX-XXXX-XXX | XXX-XXXX-XXX | 15,00  |  |
|                    |          |              |              | 小智t:         | 29,00  |  |
| 青森営業所              |          |              |              |              |        |  |
| 末式会社》轉發展店          | 青森県神経市   | 1-2-2        | XXX-XXXX-XXX | XXX-XXXX-XXX | 10     |  |
| 朱式会社北判经商店          | 青香県北杉和陸市 | 1-3-2        | XXX-XXXX-XXX | XXX-XXXX-XXX | 40     |  |
|                    |          |              |              | 小智士:         | 50     |  |
| 広島営業所              |          |              |              |              |        |  |
| 朱式会社安芸商店           | 広島県安芸市   | 2-1-2        | XXX-XXXX-XXX | XXX-XXXX-XXX | 90     |  |
| 朱式会社江田島廟店          | 広島県江田島市  | 1-4-2        | XXX-XXXX-XXX | XXX-XXXX-XXX | 80     |  |
|                    |          |              |              | 小智士:         | 1,70   |  |
| 高知営業所              |          |              |              |              |        |  |
| 朱式会社香美商店           | 高知県香美市   | 3-1-5        | XXX-XXXX-XXX | XXX-XXXX-XXX | 2,91   |  |
| 朱式会社四万十商店          | 高知県四万十市  | 1-1-5        | XXX-XXXX-XXX | XXX-XXXX-XXX | 10,00  |  |
|                    |          |              |              | 18t:         | 12,91  |  |
|                    |          |              |              | 合計:          | 73,110 |  |
| 014/08/20 15:33:38 |          |              |              |              | Daga   |  |

図2

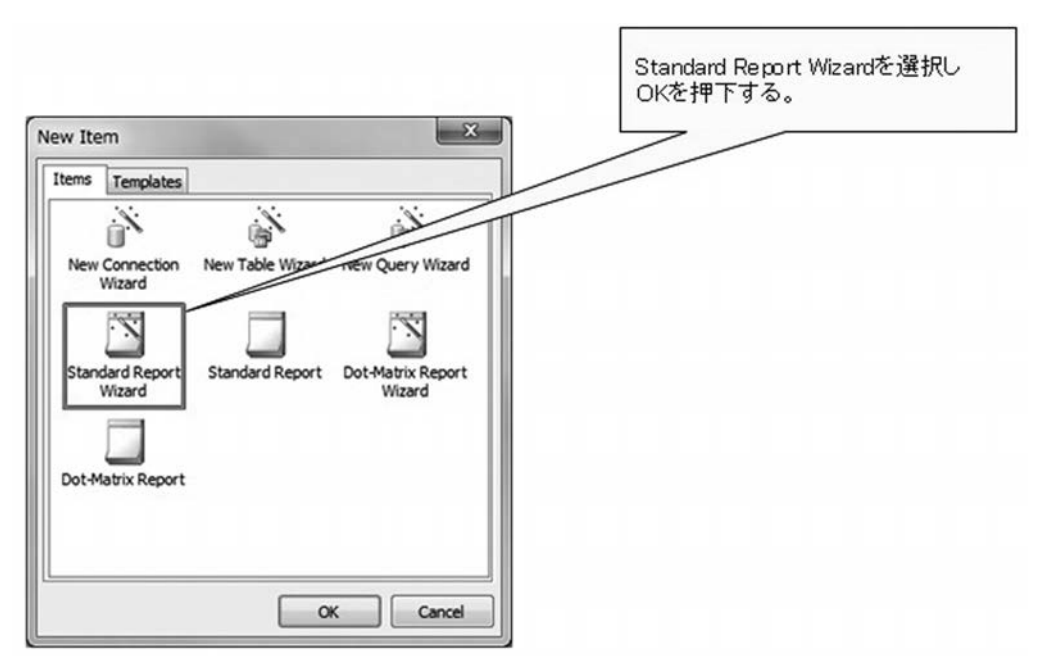

75

New」を選択する。すると、【図 2】の 画 面 が 表示 さ れ る の で、Standard Report Wizard を選択する。次に以下 の Step1 ~ Step5 で帳票の出力設定を 選択する。

- Step1:使用したいデータセットを選択 する。【図 3】
   Step2:使用したいデータセットの項目 を選択する。【図 4】
   Step3:グループ化したい項目を選択す る(任意)。【図 5】
   Step4:用紙の向き、項目の配置を選択 する。【図 6】
- Step5:レポートのスタイルを指定する。 【図 7】

Step1 ~ Step5 で出力設定を選択後、 最後に Finish ボタンを押下する。あと は、レポートタイトルや明細タイトルの キャプションを設定すれば、簡単に帳票 デザインの基盤が完成する。【図 8】

#### データのグループ化について

今回は、営業所名でグループ化した帳 票の出力を行う。グループ化を行うには、 コンポーネントパレットから Insert Band を ク リ ッ ク し、Group Header Band を選択する。【図 9】

すると、ダイアログ画面が表示される ので Data field または Expression 欄 に、グループ化したい項目を設定する。 【図 10】

なお、本稿で、このグループ化設定は、 レポートウィザード(【図 5】で記載) にて行っている。

Group Header Band を使用すると、 データをグループ化するだけでなく、ド リルダウン設定も行うことができる。ド リルダウン設定を行うと、プレビュー画 面でグループごとにデータの表示・非表 示を切り替えることができる。【図 11】 【図 12】

また、このプレビュー画面で行った表示・非表示の操作は印刷時にも影響がある。つまり、ドリルダウン設定を行った 状態で、印刷を実行すると、現在プレ ビュー画面で表示している内容がそのま ま印刷されるということである。

ドリルダウン設定を行うには、レポー トデザイナ画面の Group Header Band を 選択し、DrillDown プロパティを True に変更するだけで設定が可能であ る。また、ExpandDrillDown プロパティ を True にすると、初期表示時に全ての グループが展開された状態で表示する。 グループのデータが非表示の状態で、グ ループの小計など Group Footer Band に配置した項目のみ表示させたい場合 は、ShowFooterIfDrillDown プロパティ を True にする。【図 13】

#### 合計の表示

データベースの値を使用した合計値 を表示するには、TfrxMemoView コン ポーネントを使用し、テキストに"[SUM (<データセット名.フィールド名>)]" と記述する。また、計算範囲については、 コンポーネントの配置場所によって決定 する。例えば、ページごとの合計値を表 示させたい場合は、Page Footer Band に配置することでページごとの合計値を 表示させることができる。全レコードの 合計値を表示させたい場合は Footer Band に配置することで表示させること ができる。

ただし、このような計算項目をレポー トデザイナ画面で使用し、さらに Group Header Band のドリルダウン機能も併 せて利用している場合は、注意が必要で ある。レポートデザイナ画面の計算項目 は、表示しているデータのみを計算結果 に含めるので、ドリルダウン機能でデー タを非表示にしている場合、意図してい ない計算結果になる可能性がある。その ため、ドリルダウン機能を併せて利用す る場合は、Delphi ソース内で TClient DataSet の内部計算項目などを使用し て、計算処理を行い、その計算値をセッ トさせるといった工夫が必要となる。【図 14】

## 3.グラフを用いた 帳票の作成

本章では、グラフを用いたデータベー ス帳票の作成手法について説明する。グ ラフを使用すると、視覚的に出力内容が 表現され、文字データばかりの帳票より も出力内容が把握しやすくなる。 FastReportでは、グラフを用いた帳票 出力プログラムも通常の帳票出力同様、 容易に作成することができる。では、そ の作成方法について紹介しよう。

### 新規ページの作成

本章では、例として第2章で作成し た帳票の最終ページに【図15】のよう なグラフを使用した帳票出力を行う。ま ず準備として、レポートデザイナ画面の 「File¦NewPage」を選択する。すると、 Report TreeにPage2という新しいペー ジが作成される。今回は、このPage2 にグラフの出力を行う。【図16】

## グラフの出力

グラフを出力するには、TfrxChart View コンポーネントを使用する。レ ポートデザイナ画面のコンポーネントパ レットから ChartObject を選択し、 TfrxChartView コンポーネントを画面 に貼り付けると、Chart Editor が表示 される。【図 17】

TfrxChartView コンポーネントは、 Chart Editor でグラフの種類選択や詳 細設定を行う。Add Series ボタンを押 すと、グラフの種類を選択するダイアロ グが表示されるので、ここで使用したい グラフの選択を行う。今回は、棒グラフ を使用するため、Barから Normal を選 択する。【図 18】

グラフの種類を選択すると、Chart Editor に先ほど追加したグラフがツ リー形式で表示される。今回出力するグ ラフは、全営業所での顧客の売上 Top5 を降順に表示させる。

まずは、グラフのタイトル設定を行う ため、Chartを選択し、プロパティの Titleを選択する。そして、Textをダ ブルクリックすると入力画面が表示され るので、そこでタイトル名を設定する。 【図 19】

次にグラフの設定を行う。Bar をク リックし、DataSetには、対象である frxDBDataSet1を選択する。そして、 ValuesのLabelには顧客名の項目、Y には、売上金額の項目を選択する。 Other Optionsでは、並び順や上位何件 まで表示させるかが設定できる。今回は Sort order を、Descending に設定し、 TopN Valuesには6を設定する。【図 20】

なお、TopN Values を6と設定する と、6件目のデータには、上位5件を除 いた項目の合計値が表示され、TopN captionの値が名称として設定される (【図 15】参照)。

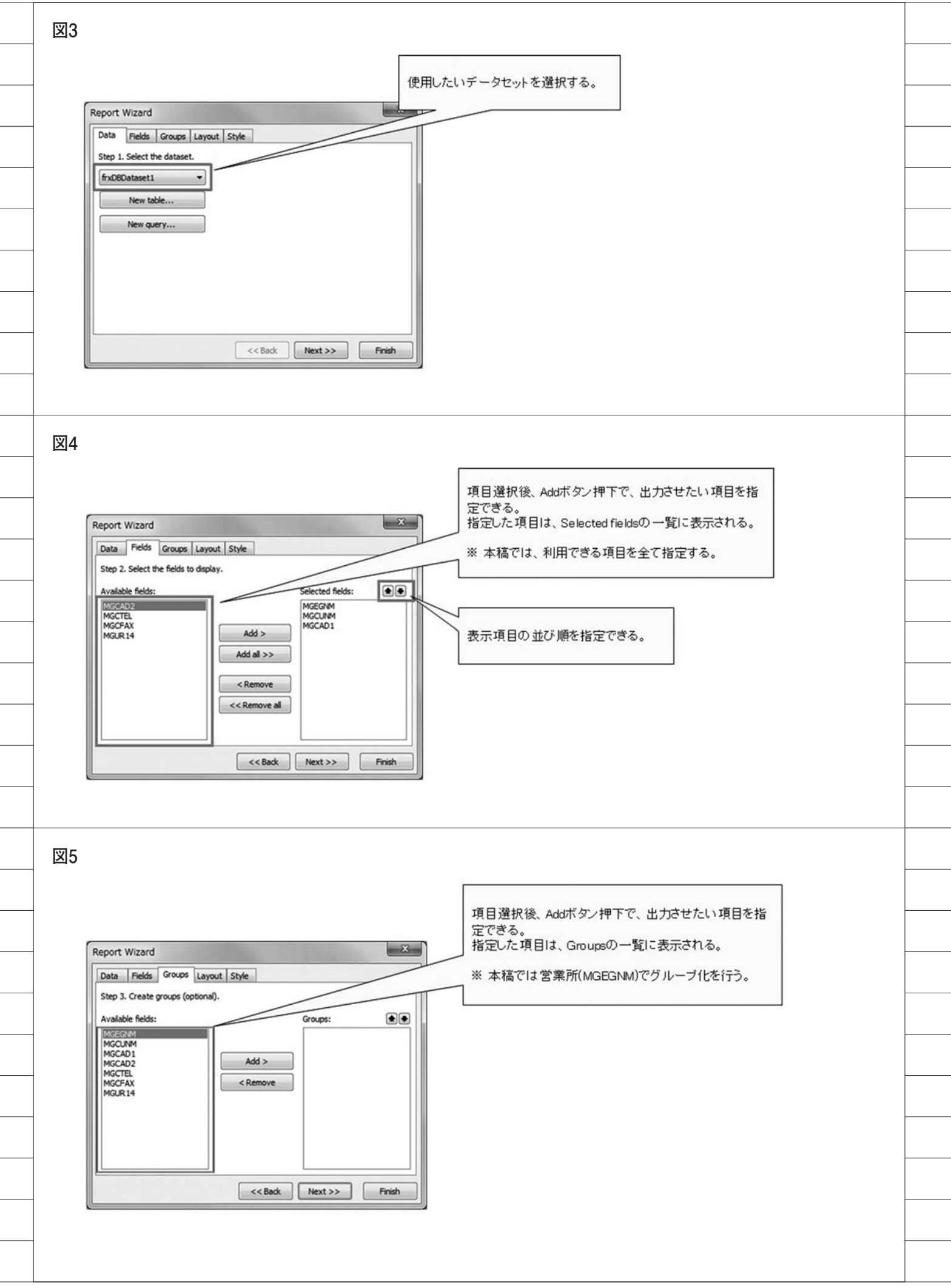

以上でグラフを出力するための設定 は完了である。あとは、Delphiからプ レビュー処理を呼び出すだけであるが、 グラフを含む帳票を出力する場合は、必 ず Delphi ソースの Uses に frxChart を 追加しておく必要がある。

## 4.画像ファイルを 用いた帳票の作成

本章では、画像ファイルを用いた帳票 の作成手順について紹介する。画像ファ イルの出力もグラフの出力と同様に簡単 な手順で行うことができる。今回の例で は、ページのフッターごとに会社のロゴ を出力するプログラムを作成する。【図 21】

まず、レポートデザイナ画面で、 TfrxPictureView コンポーネントを Page Footer Band に貼り付ける。【図 22】

次に、Delphi にてプレビュー処理の 前に、次のロジックを記述する。変数 frxPic を TfrxPictureView で宣言し、 先ほどデザイン画面で貼り付けた TfrxPictureView コンポーネントを TfrxReport の FindObject 関数で探し 出し、セットする。この際、FindObject 関数の引数には、デザイン画面で貼り付 けたコンポーネントの Name をセット する 点 がポイント である。次に、 LoadFromFile 関数を使用し、出力した い画像データのパスを引数にセットす る。最後に、プレビュー処理を実行すれ ば、画像データを使用した帳票出力の完 成である。【ソース1】

なお、今回は画像ファイルに JPEG ファイルを用いたが、他にも BMP ファ イルや PNG ファイルなども使用可能で ある。

## 5.帳票作成プログラムの 応用テクニック

本章では、FastReport で帳票を作成 する際に利用できるテクニックを紹介す る。これらの内容を活用すれば、 FastReportを使用した帳票作成プログ ラムの幅がより広がる。

配列で保持している レコードデータの出力

FastReport では、データベースで取

得したレコードのデータだけでなく、 Delphi プログラム上で内部保持してい る配列データも、Master Data Band を 使用して出力することが可能である。【図 23】

Master Data Band を使用するため、 Delphiのロジックで for 文などの繰り 返し処理を記述せずに非常に少ないロ ジックで配列データの出力を行える。

まずは Delphiの開発画面で TfrxUserDataSet コンポーネントを配 置し、UserName プロパティにレポー トデザイナ画面で表示させたいデータ セット名、Fields プロパティに出力さ せたい項目を設定する。【図 24】

次に、レポートデザイナ画面の設定を 行う。「Report | Data」から Select Report Datasets ダイアログを開き、先 ほど Delphiの開発画面の UserName プロパティで設定したデータセット名 (本稿では frxUserDataSet1 と設定) に チェックを入れ、OK を押下する。【図 25】

すると、Data Tree に frxUserDataSet1 が新しく追加される。この後の手順は、 TfrxDBDataSet コンポーネントを使用 するときと同様に、Master Data Band を配置し、出力したい項目をその上に配 置する。以上で、レポートデザイナ画面 の設定は完了である。

ただし、TfrxUserDataSet の場合は、 TfrxDBDataSet を使用する場合と違 い、レポートウィザードでの作成ができ ないため、その点は注意が必要である。

最後に Delphi でデータ出力処理のロ ジックを記述する。データベースから値 を出力する際は、ShowReport と記述す るだけで、帳票出力が可能であったが、 配列データを出力する際は、他にもロ ジックの記述が必要になる。使用するイベ ントは TfrxUserDataSet コンポーネント の OnCheckEOF イベントと OnGetValue イベントである。OnCheckEOF イベン トでは、どのタイミングで処理を終了す るかを記述し、OnGetValue イベントで は、frxUserDataSet コンポーネントの Fields プロパティで定義した変数に、 どの値をセットするかを記述する。あと は、データ取得処理のあとに、帳票出力 処理を呼び出せば、完成である。【ソー ス2

#### 1行ごとに背景色を変更する方法

【図 23】のように、連続した明細デー タが出力された時、データを見づらく感 じたことはないだろうか。そういった場 合によく用いられるのが、1 行ごとにレ コードの背景色を分け、データを見やす くするという手法である。もちろん FastReport でもその手法を用いること ができるのだが、少し工夫が必要となる。

まず、レポートデザイナ画面で TfrxMemoView コンポーネントを選択 し、Master Data Band 上に配置する。 配置が終わるとダイアログ画面が表示さ れるので、Highlight タブを選択し、条 件式に「<Line#> Mod 2」と記述する。

次に、Align プロパティで baClient を選択し、Master Data Band 全体に配 置されるように設定する。最後に、右ク リックより Send to Back(最背面へ移 動)を選択し、出力項目の背面に配置さ れるように設定する。【図 26】

あとは、プレビュー処理を呼び出し、 出力内容を確認すると、【図 27】のよう に1行ごとに背景色が設定された帳票が 出力される。

#### 帳票レイアウトの分離

FastReport は、帳票レイアウトを実 行モジュール(Exeファイル)内に組 み込んで出力する方法だけでなく、帳票 レイアウトを1つのレイアウトファイル として作成し、実行モジュールから参照 することも可能である。メリットとして は、項目の配置移動などレイアウトの修 正のみを行った場合に、実行モジュール の再コンパイルが不要となる点である。

ではまず、実行モジュールからレイア ウトファイルを作成する方法であるが、 レポートデザイナ画面を起動し、名前を 付けて保存を行う。すると、帳票レイア ウトが.fr3という拡張子のファイルで保 存される。

次に、作成したレイアウトファイルを 読み込むには、プレビュー処理の実行前 に、LoadFromFile 関数を呼び出し、引 数に先ほど保存したレイアウトファイル のパスを指定する。レイアウトファイル の参照は、このわずか1行のロジックを 追加するだけで可能となる。【ソース3】 ただし、引数に指定するパスの指定を 間違えると、帳票が正しく出力されない

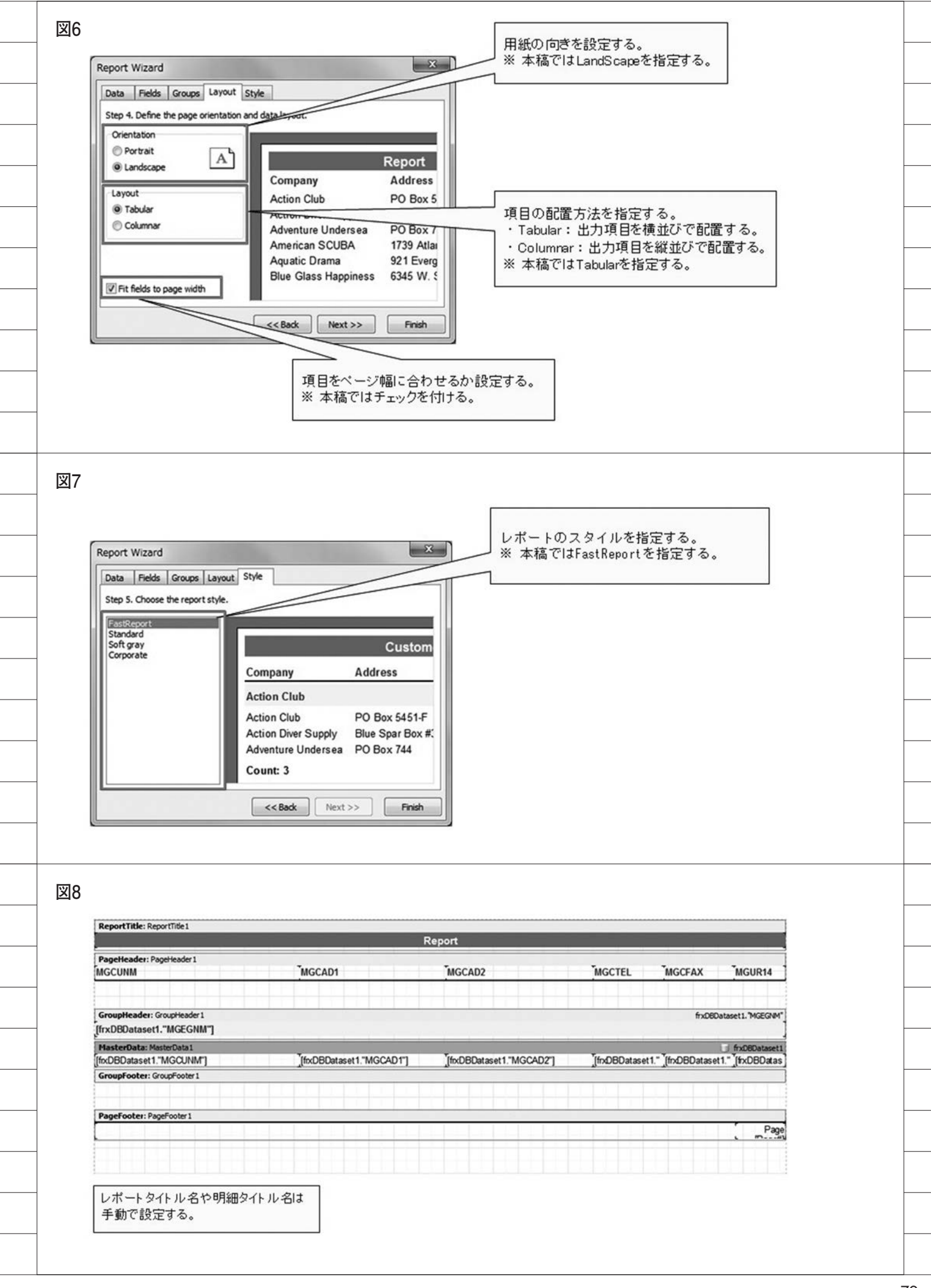

# 6.最後に

今回は、Delphi/400の帳票ツールの 1つである FastReportの帳票作成テク ニックを紹介した。FastReport はレポー トウィザードの使用で、コンポーネント を貼り付ける手間もなく、容易にデザイ ンの基盤が作成できる。また、グラフや 画像ファイルの挿入も FastReport のレ ポートデザイナ画面でのビジュアル設計 が可能であるため、Delphi でのソース をほとんど記述することなく作成できる ことを本稿でお分かりいただけたであろ う。よって、FastReport を利用すれば、 誰でも容易に帳票出力を利用したアプリ ケーション作成が可能である。

FastReport のバンドル版は Delphi/ 400 Version XE3 以降に付属しており、 すぐに使用できるので、今後はさらに利 用するユーザーが増えていくと思われ る。その際に、本稿の内容をご活用いた だければ幸いである。

Μ

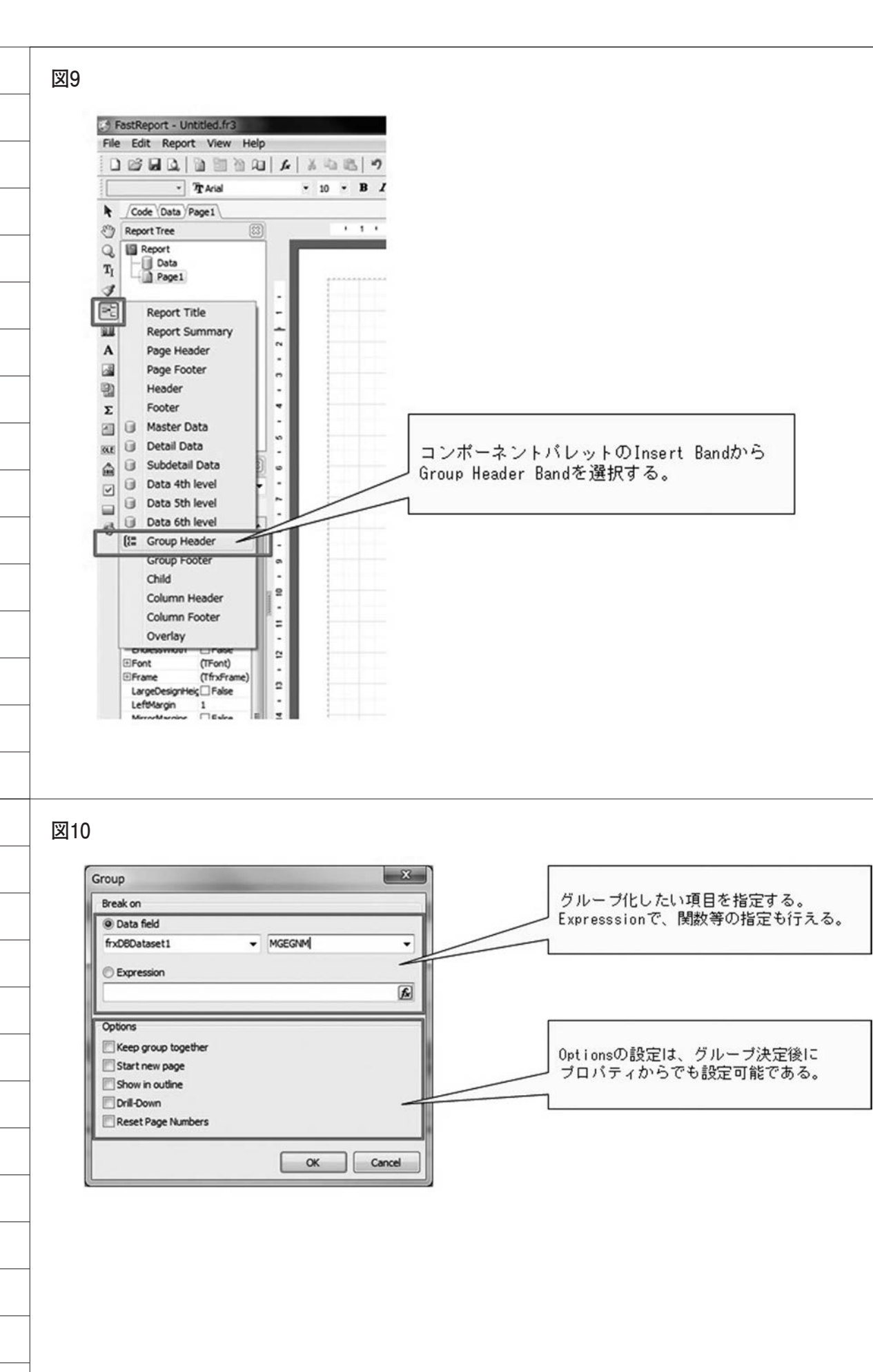

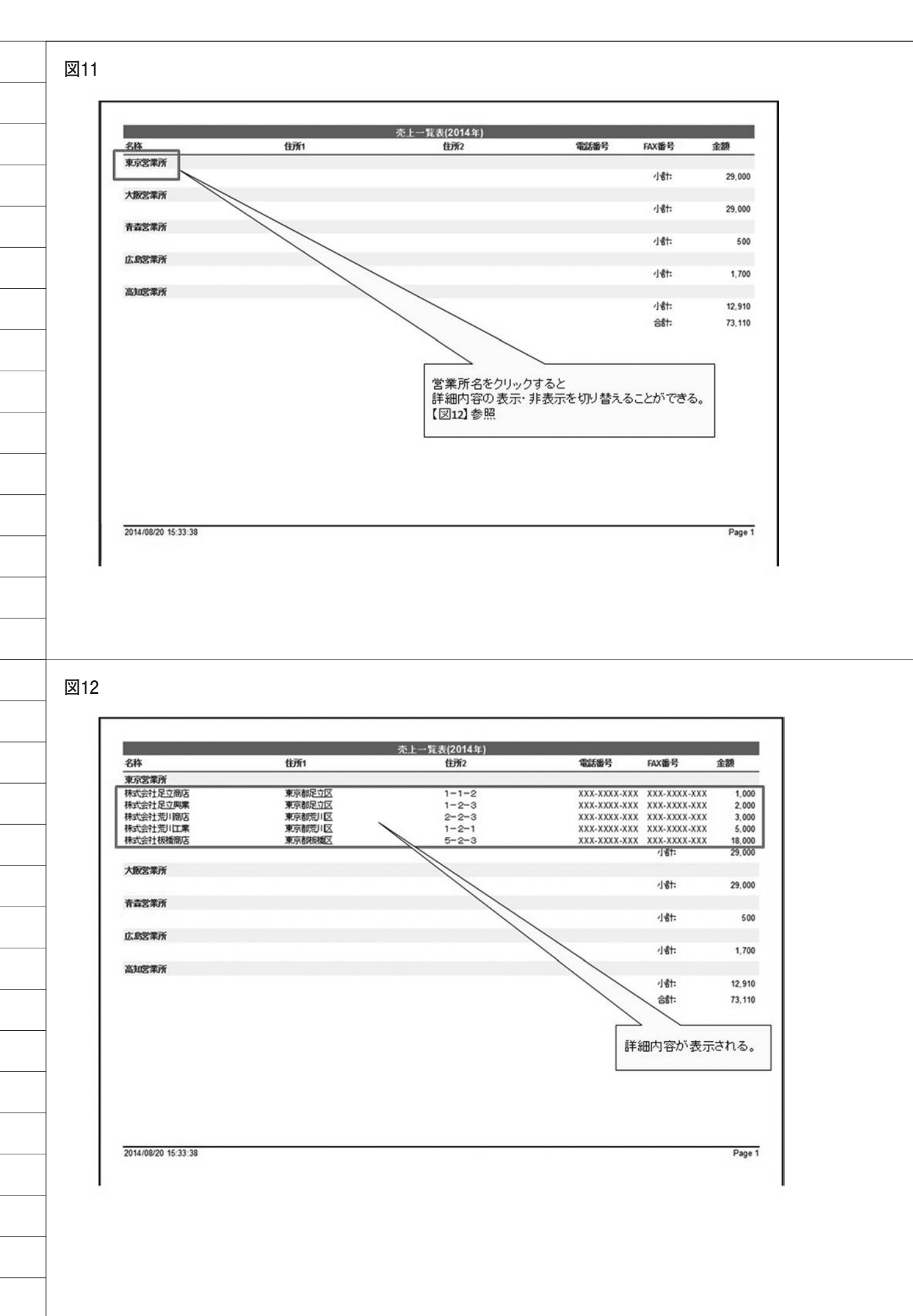

#### 図13

| AllowSplit            | False 💌               |
|-----------------------|-----------------------|
| Child                 |                       |
| Condition             | frxDBDataset1. "MGEGI |
| Description           |                       |
| DrillDown             | True                  |
| ExpandDrillDown       | True True             |
| Font                  | (TFont)               |
| Height                | 0.70                  |
| KeepChild             | □ False               |
| KeepTogether          | □ False               |
| Left                  | 0                     |
| Name                  | GroupHeader1          |
| OutlineText           |                       |
| ParentFont            | True                  |
| PrintChildIfInvisible | □ False               |
| ReprintOnNewPage      | □ False               |
| ResetPageNumbers      | □ False               |
| Restrictions          | 0                     |
| ShowChildIfDrillDown  | False                 |
| ShowFooterIfDrillDown | ✓ True                |
| StartNewPage          | False                 |
| Stretched             | False                 |
| Tag                   | 0                     |
| Тор                   | 4.00                  |
| Visible               | ✓ True                |
| Width                 | 19.00                 |

## 図14

| ReportTitle: ReportTitle 1      | <u>م</u>                 | → 聖書/2014年)              |              |                    |                      |
|---------------------------------|--------------------------|--------------------------|--------------|--------------------|----------------------|
| PageHeader: PageHeader 1        | L'DC                     | L 9633(20144-)           |              |                    |                      |
| 名称                              | "住所1                     | *住所2                     | *電話番号        | FAX番号              | 金額                   |
| GroupHeader: GroupHeader1       |                          |                          |              | fnD                | BDataset 1. "MGEGNM" |
| [frxDBDataset1."MGEGNM"]        |                          |                          |              |                    |                      |
| MasterData: MasterData1         |                          |                          |              |                    | frxD6Dataset1        |
| [frxDBDataset1."MGCUNM"]        | [frxDBDataset1."MGCAD1"] | [frxDBDataset1."MGCAD2"] | [frxDBDatase | t1."M [frxDBDatase | t1."M]frxDBData      |
| GroupFooter: GroupFooter1       |                          |                          |              | [/18t: ]           | [frxDBDataset1."S    |
| Footer: Footer1                 |                          |                          |              | [ast: ]            | frxDBDataset1."G     |
|                                 |                          |                          |              |                    |                      |
| PageFooter: PageFooter1         |                          |                          |              |                    |                      |
|                                 |                          |                          |              |                    | Page                 |
|                                 |                          |                          |              |                    |                      |
| GroupFooterに小計を配置               | し、Footerに総合計を配置する        | •                        |              |                    |                      |
| DrillDown機能を使用時は<br>理を行い、セットする。 | t、計算項目を使用せず、Delphi       | で計算処                     |              |                    |                      |

## 図15

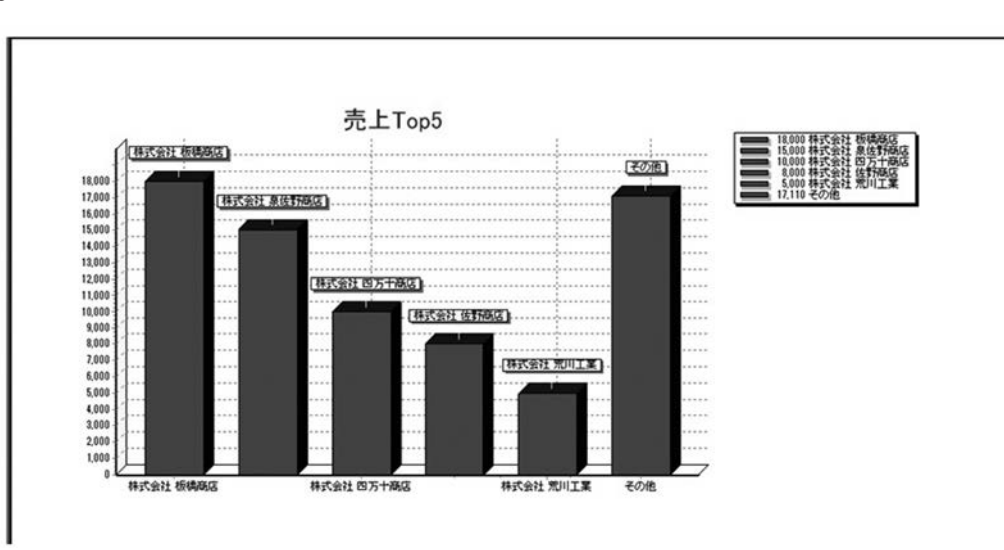

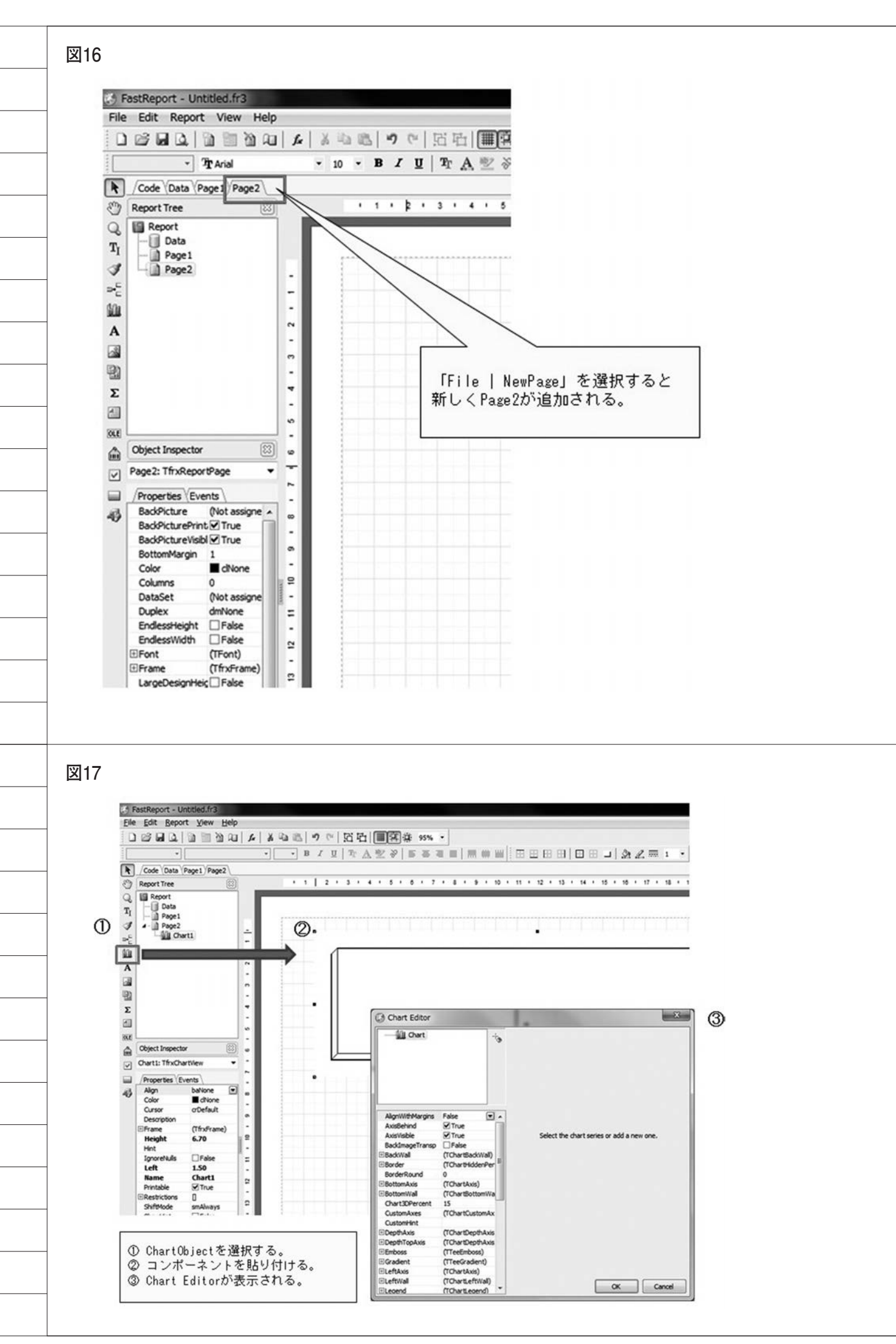

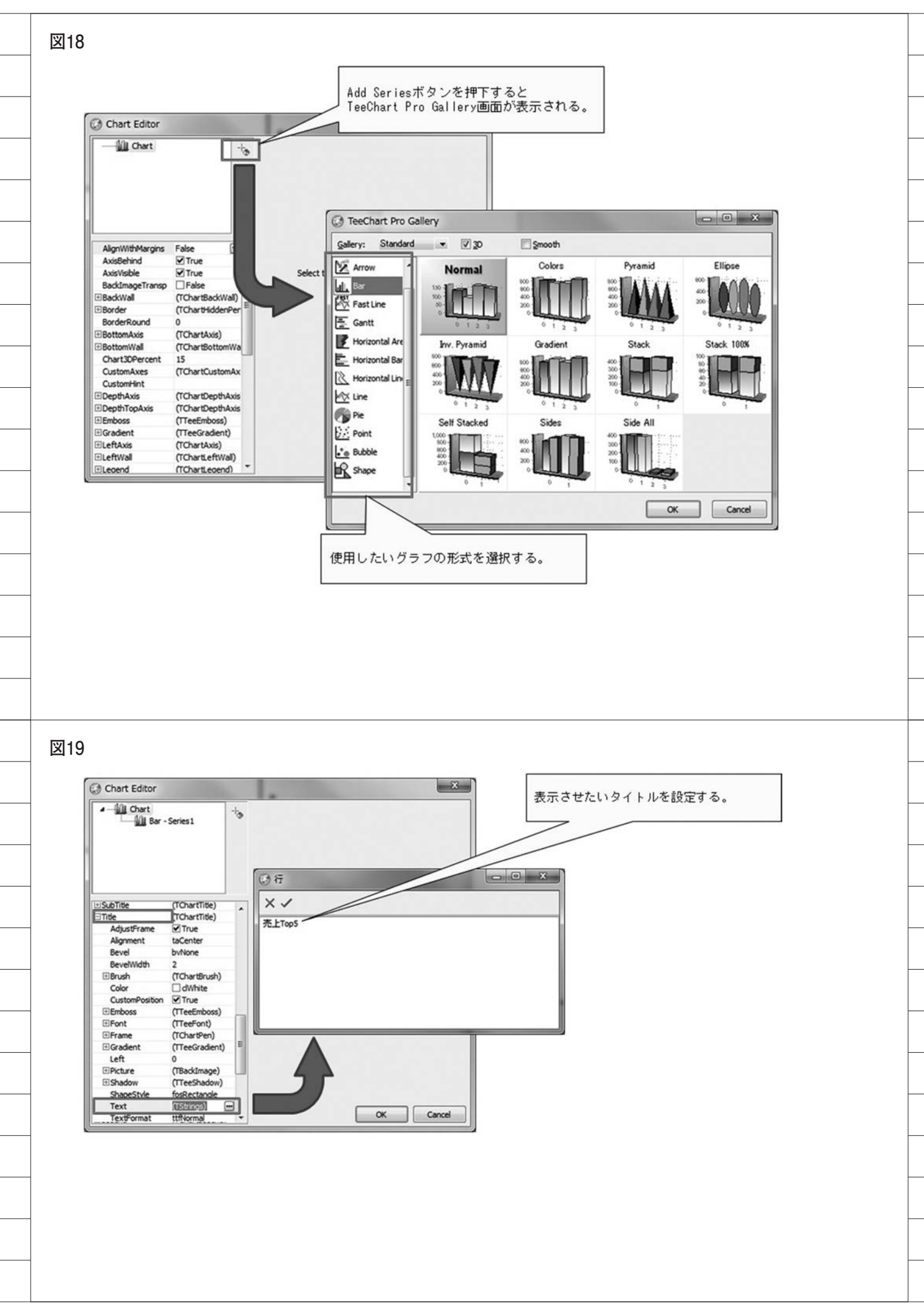

| Corr       Unit with with with with with with with wi                                                                                                    | Active True True AutoMarkFoosition True Charts Conce                                                                            | ataset1 ・<br>・<br>・<br>・                                                                                                    |
|----------------------------------------------------------------------------------------------------|----------------------------------------------------------------------------------------------------|----------------------------------------------------------------------------------------------------|
| Color       Description         Note:       Production:         Note:       Production:         Note:                                                                                                    | Active True  AutoBarSize False AutoMarKPosition True BarBrush (TChartBrush)                                                     | クラフで出力する項目を選択する。                                                                                                    |
| Cold       Cold                                                                                                    | Active True V<br>AutoBarSize False<br>AutoMarkPosition V True X (optional)<br>BarBrush (TChartBrush)                            |                                                                                                    |
| Image: State State Stat                                                                                                    | Active True  AutoBarSize Palse X (optional) BarBrush (TChartBrush) Values Label frxD6Da Y frxD6Da Y (optional) Color (optional) |                                                                                                    |
| волони и полоничения и полоничения и пол                                                                                                    | Active True  AutoBarSize False AutoMarkPosition True BarBrush (TChartBrush) Color (entional)                                    | racet1 "WGC1 NM" 👻 📕                                                                                                    |
| Reference       17 m (10 m) (10 m) (10                                                                                                    | AutoMarkPosition    True X (optional)  BarBrush (TChartBrush)  Color (optional)                                                 | staset1.*MGUR14* +                                                                                                    |
| m       Code (potent)       UC or provide       UC or provide       <                                                                                                    | Color (ontional)                                                                                                    | •                                                                                                    |
| Different:       Different:       Different: <td>BarPon (TChartPen) E</td> <td>▼ グラウのオブションを設定する</td>                                                                                                    | BarPon (TChartPen) E                                                                                                    | ▼ グラウのオブションを設定する                                                                                                    |
| State 1       1       1       1       1       1       1       1       1       1       1       1       1       1       1       1       1       1       1       1       1       1       1       1       1       1       1       1       1       1       1       1       1       1       1       1       1       1       1       1       1       1       1       1       1       1       1       1       1       1       1       1       1       1       1       1       1       1       1       1       1       1       1       1       1       1       1       1       1       1       1       1       1       1       1       1       1       1       1       1       1       1       1       1       1       1       1       1       1       1       1       1       1       1       1       1       1       1       1       1       1       1       1       1       1       1       1       1       1       1       1       1       1       1       1       1       1       1       1 </td <td>BarStyle bsRectangle Other options BarWidthPercent 20 Sectorder Decred</td> <td>to a local state of the state of the state o</td> | BarStyle bsRectangle Other options BarWidthPercent 20 Sectorder Decred                                                          | to a local state of the state of the state o |
| Code Open Page1       I 1 2 2 3 4 4 5 5 6 7 7 8 8 5 10 0 11 1 1         Code Open Page1       Repert Title: Report Title: Report Title: 1         Page1       Repert Title: Report Title: Report Title: 1         Fight III - 1 - 1 - 1 - 1 - 1 - 1 - 1 - 1 - 1                                                                                                    | BevelSize 1<br>ColorExtRoint Ealer                                                                                              |                                                                                                    |
| Image: Second second second                                                                                                    | CustomBarWidth 0 TopN caption その他                                                                                               |                                                                                                    |
| Descent 100       100       Cancel         Statilizity+HW3       BibBE07+HP       1-1-5       XXXXXXXXXXXXXXXXXXXXXXXXXXXXXXXXXXXX                                                                                                    | DarkPen 0 X Axis Text                                                                                                    |                                                                                                    |
| State       State       State       1-1-5       XXXXXXXXXXXXXXXXXXXXXXXXXXXXXXXXXXXX                                                                                                    | DepthPercent 100                                                                                                    |                                                                                                    |
| Bit III DIT IIIIIIIIIIIIIIIIIIIIIIIIIIIIII                                                                                                    | Bradent (TreeGradent)                                                                                                    |                                                                                                    |
| ALE 2771世紀 和田田 1-1-5 XXX.XXX.XXX XXX.XXX.XXX 10.000<br>小村: 12.910<br>適計: 71.10<br>201408/23 22 51.95<br>Page 1<br>Code (Data Frage)<br>Report Title: Report Title: Re                                                                                                    | HorizAxis aCustomHorizAxis                                                                                                    | OK Cancel                                                                                                    |
| #21112371相図 和398237145 1-1-5 XXXXXXXX XXXXXXXXXXXXXXXXXXXXXXX                                                                                                    |                                                                                                    |                                                                                                    |
| #211日271+1973 2014日2711 1-1-5 2000-2000 2019 2020<br>通信 2,201<br>通信 2,201<br>20140828 22510<br>Page 1<br>Code Osta Page 1<br>For Complete der: For Complete der 1<br>そのかけににに、ReportTitie: ReportTitie 1<br>Page 11200<br>For Complete der: For Complete der 1<br>そのかけには、ReportTitie: ReportTitie 1<br>Page 11200<br>For Complete der: For Complete der 1<br>そのかけには、ReportTitie: ReportTitie 1<br>For Complete der: For Complete der 1<br>たいていいのでのは、ReportTitie 1<br>For Complete der: For Complete der 1<br>たいていいのでのは、ReportTitie: ReportTitie 1<br>For Complete der: For Complete der 1<br>たいていいのでのは、ReportTitie 1<br>For Complete der: For Complete der 1<br>たいていいのでのは、ReportTitie 1<br>For Complete der: For Complete der 1<br>たいていいのでのは、ReportTitie 1<br>For Complete der: For Complete der 1<br>たいていいのでのは、ReportTitie 1<br>For Complete der: For Complete der 1<br>たいていいのでのは、ReportTitie 1<br>For Complete der 1<br>For Complete der 1<br>For Comple                                                                                                    |                                                                                                    |                                                                                                    |
| ASSELEDS + 1983<br>ASSELEDS + 1983<br>ASS                                                                                                    |                                                                                                    |                                                                                                    |
| Statistics7:+#65       2014/08/28 22:51:06         Statistics7:+#65       2014/08/28 22:51:06         Statistics7:+#65       2014/08/28 22:51:06         Page 1       2014/08/28 22:51:06         Page 1       2014/08/28 22:51:06         Page 1       1 + 1 + 2 + 3 + 4 + 5 + 6 + 7 + 8 + 9 + 10 + 11 + 1         Page 1       Page 1         Code (Data)       Page 1         Page 1       1 + 1 + 2 + 3 + 4 + 5 + 6 + 7 + 8 + 9 + 10 + 11 + 1         Page 1       Page 1         Code (Data)       Page 1         Page 1       1 + 1 + 2 + 3 + 4 + 5 + 6 + 7 + 8 + 9 + 10 + 11 + 1         Page 1       Page 1         Page 1       Page 1         Code (Data)       Page 1         Page 1       1 + 1 + 2 + 3 + 4 + 5 + 6 + 7 + 8 + 9 + 10 + 11 + 1         Page 1       Page 1         Page 1       Page 1         Page 1       Page 1         Page 1       Page 1         Page 1       Page 1         Page 1       Page 1         Page 1       Page 1         Page 1       Page 1         Page 1       Page 1         Page 1       Page 1         Page 1       Page 1         Page 1       Pa                                                                                                    |                                                                                                    |                                                                                                    |
| 2014/09/23 22.51:06         Page 1                                                                                                    | 株式会社四万十商店 高知県四万十市                                                                                                    | 1-1-5 XXX-XXXX-XXX XXX-XXXX 10,000<br>小計: 12,910                                                                                                    |
| Code (Data) Page1         code (Data) Page1         eportTitle: ReportTitle: Report: Report Report Report Report ReportTitle: Repo                                                                                                    |                                                                                                    | 合約: 73,110                                                                                                    |
| Code       Data       Page1         code       Data       Page1         eport       E       1       2       3       4       5       6       7       8       9       10       11       1         Page1       I       2       3       4       5       6       7       8       9       10       11       1         Page1       I       I                                                                                                    | 1111 #スタルミガロ.                                                                                                    | 2014/08/28 22:51:06                                                                                                    |
| Code       Data       Page1         eport       (3)       1       2       3       4       5       6       7       8       9       10       11       1         Page1       Page1 <td></td> <td>Page 1</td>                                                                                                    |                                                                                                    | Page 1                                                                                                    |
| Code       Data       Page1         aport       2       3       4       5       0       7       8       9       10       11       1         Page1       Page1       ReportTitle: ReportTitle: 1       Page1       Page1       1       1       1       1         Page1       Page1       Page1       Page1       1       1       1       1       1       1       1       1       1       1       1       1       1       1       1       1       1       1       1       1       1       1       1       1       1       1       1       1       1       1       1       1       1       1       1       1       1       1       1       1       1       1       1       1       1       1       1       1       1       1       1       1       1       1       1       1       1       1       1       1       1       1       1       1       1       1       1       1       1       1       1       1       1       1       1       1       1       1       1       1       1       1       1                                                                                                           |                                                                                                    |                                                                                                    |
| Code Data Page1         report (2)         PageHeader: PageHeader 1         ReportTitle: ReportTitle 1         PageHeader: PageHeader 1         St4         TtDF11         GroupHeader: GroupHeader 1         St4         TtDF11         HasterData: MasterData1         frxDBD ataset1."MGE GNM"]         HasterData1         frxDBD ataset1."MGCUNMT]         GroupFoote: GroupFooter 1         Foote:: Footer 1         BadSPCtur 4                                                                                                    |                                                                                                    |                                                                                                    |
| Code       Data       Page 1         eport       (i)       1       2       3       4       5       6       7       8       9       4       10       11       1         Page       (i)       1       2       i)       4       4       5       6       7       7       8       9       4       10       11       1         Page       (i)       (i)       (i)       (i)       (i)       (i)       1       1       1         Page       (i)       (i)       (i)       (i)       (i)       (i)       1       1       1       1       1       1       1       1       1       1       1       1       1       1       1       1       1       1       1       1       1       1       1       1       1       1       1       1       1       1       1       1       1       1       1       1       1       1       1       1       1       1       1       1       1       1       1       1       1       1       1       1       1       1       1       1       1       1       1                                                                                                    |                                                                                                    |                                                                                                    |
| Code (Data) Page1         #port         #Page         #Page <td< th=""><th></th><th></th></td<>                                                                                                    |                                                                                                    |                                                                                                    |
| Code (Data) Page1         teport ③         Page         Page                                                                                                    |                                                                                                    |                                                                                                    |
| Code Data Page1<br>teport ②  Pagetteader: Pagetteader 1  Frx DBD ataset 1. "MGE GNM"]  MasterData MasterData 1  FrxDBD ataset 1. "MGE CNNM"]  Froter: Footer 1  Footer: Footer 1  Footer: Footer: Footer 1  Footer: Footer: Footer 1  Footer: Footer: Footer: Footer 1  Footer: Footer: Footer: Footer: Fo                                                                                                    |                                                                                                    |                                                                                                    |
| Image: Tfrx     Processor     Processor                                                                                                    | Code Data Page 1                                                                                                    |                                                                                                    |
| ReportTitle: ReportTitle 1<br>PageHeader: PageHeader 1<br>名称 「住房11<br>GroupHeader: GroupHeader 1<br>frxDBD ata set 1. "MGE GNM "]<br>MasterData: MasterData 1<br>frxDBD ata set 1. "MGE GNM "]<br>MasterData: MasterData 1<br>frxDBD ata set 1. "MGCUNM"] [frxDBD ataset 1. "MGCAD 1"]<br>GroupFooter: GroupFooter 1<br>Footer: Footer 1<br>BadPkcm                                                                                                    | 7) Report [2]                                                                                                    | 4 + 5 + 8 + 7 + 8 + 9 + 10 + 11 + 1                                                                                                    |
| ReportTitle: ReportTitle 1         PageHeader: PageHeader 1         PageHeader: GroupHeader 1         GroupHeader: GroupHeader 1         IfrxDBD ata set 1. "MGE GNM"]         MasterData: MasterData 1         frxDBD ataset 1. "MGCUNM"]         Iffx VBD ataset 1. "MGCUNM"]         GroupFooter: GroupFooter 1         Fr       Footer: Footer 1         BadSPK@ +         SetSPCM -                                                                                                    | R + Pag +                                                                                                    |                                                                                                    |
| ReportTitle: ReportTitle 1<br>PageHeader: PageHeader 1<br>名称                                                                                                    | r <sub>i</sub>                                                                                                    |                                                                                                    |
| PageHeader: PageHeader 1         名林         GroupHeader: GroupHeader 1         [frxDBD ata set1."MGE GNM"]         MasterData: MasterData 1         [frxDBD ataset1."MGCUNM"]         [frxDBD ataset1."MGCUNM"]         [frxDBD ataset1."MGCUNM"]         [frxDBD ataset1."MGCCUNM"]         [frxDBD ataset1."MGCUNM"]         [frxDBD ataset1."MGCAD 1"]         GroupFooter: GroupFooter 1         Pr E         BadSPK(m)         **                                                                                                    | ReportTitle: ReportTitle 1                                                                                                    |                                                                                                    |
| regeneration openeder 1<br>GroupHeader: GroupHeader 1<br>[frxDBD ata set1."MGE GNM"]<br>MasterData: MasterData 1<br>[frxDBD ata set1."MGCUNM"] [frxDBD ata set1."MGCAD 1"]<br>get1: Tfrx ▼<br>BadSPKm ←<br>BadSPKm ←                                                                                                    | E Parellandar Parellandar                                                                                                    |                                                                                                    |
| GroupHeader: GroupHeader 1<br>[frxDBD ata set 1." MGE GNM"]<br>MasterData: MasterData 1<br>[frxDBD ata set 1. "MGCUNM"] [frxDBD ata set 1. "MGCAD 1"]<br>get 1: Tfrx •<br>Fr E<br>BadSPK                                                                                                    | A Pageneader1                                                                                                    | 【住所1                                                                                                    |
| GroupHeader: GroupHeader 1<br>[frxDBD ata set1."MGE GNM"]<br>MasterData: MasterData 1<br>[frxDBD ata set1."MGCUNM"]<br>[frxDBD ata set1."MGCAD 1"]<br>GroupFooter: GroupFooter 1<br>Pr E<br>BaddPik(m ^ a)<br>BaddPik(m ^ a)                                                                                                    |                                                                                                    |                                                                                                    |
| GroupHeader: GroupHeader1<br>[frxDBD ata set1."MGE GNM"]<br>MasterData: MasterData1<br>[frxDBD ata set1."MGCUNM"] [frxDBD ata set1."MGCAD 1"]<br>GroupFooter: GroupFooter1<br>BadAPk@<br>BadAPk@<br>Footer: Footer1<br>BadAPk@                                                                                                    | Σ                                                                                                    |                                                                                                    |
| Image: Second Second                                                                                                    | GroupHeader: GroupHeader 1                                                                                                    | 1                                                                                                    |
| Pr       E         BaddPk(m) ^       m    Footer: Footer 1 BaddPk(m) ^                                                                                                    | IfrxDBDataset1."MGEGN                                                                                                    |                                                                                                    |
| Abject E<br>BadApken A Solution footer 1<br>Footer: Footer 1<br>BadApken A Solution footer 1<br>Footer: Footer 1<br>BadApken A Solution footer 1<br>Footer: Footer 1<br>BadApken A Solution footer 1<br>Footer: Footer 1<br>BadApken A Solution footer 1<br>Footer: Footer 1<br>BadApken A Solution footer 1<br>Footer: Footer 1<br>BadApken A Solution footer 1<br>Footer: Footer 1<br>BadApken A Solution footer 1<br>Footer: Footer 1<br>BadApken A Solution footer 1<br>Footer: Footer 1<br>Footer: Footer 1                                                                                                    | MasterData: MasterData1                                                                                                    | /T] TfrxDBDataset1."MGCAD1"1                                                                                                    |
| Pr E<br>BadPk a b                                                                                                    | GroupFooter: GroupFooter1                                                                                                    | A                                                                                                    |
| Pr E<br>BackPictur                                                                                                    | Page1: Titx •                                                                                                    |                                                                                                    |
| Baddyctur                                                                                                    | Pr E Footer: Footer1                                                                                                    |                                                                                                    |
|                                                                                                    | BackPictur -                                                                                                    |                                                                                                    |
| BackPictur<br>BottomMa                                                                                                    | BottomMa T                                                                                                    |                                                                                                    |
| Color Color BaneFonter: PaneFonter 1                                                                                                    | Color                                                                                                    |                                                                                                    |
| DataSet -                                                                                                    | DataSet                                                                                                    |                                                                                                    |
| Duplex =                                                                                                    |                                                                                                    |                                                                                                    |
| Enderstee                                                                                                    | Duplex =                                                                                                    |                                                                                                    |
| Endesstie - Endesstii - a                                                                                                    | Duplex =<br>EndlessHe -<br>EndlessWi                                                                                            |                                                                                                    |

![](_page_13_Figure_0.jpeg)

図23

|        |        | (過去5ヶ年) |        |        |        |
|--------|--------|---------|--------|--------|--------|
| 営業所名   | 2010年  | 2011年   | 2012年  | 2013年  | 2014年  |
| 東京営業所  | 1,000  | 1,000   | 2,000  | 3,000  | 4,000  |
| 大阪営業所  | 2,000  | 2,000   | 4,000  | 6,000  | 8,000  |
| 名古屋営業所 | 3,000  | 3,000   | 6,000  | 9,000  | 12,000 |
| 青森営業所  | 4,000  | 4,000   | 8,000  | 12,000 | 16,000 |
| 広島営業所  | 5,000  | 5,000   | 10,000 | 15,000 | 20,000 |
| 高知営業所  | 6,000  | 6,000   | 12,000 | 18,000 | 24,000 |
| 仙台営業所  | 7,000  | 7,000   | 14,000 | 21,000 | 28,000 |
| 博多営業所  | 8,000  | 8,000   | 16,000 | 24,000 | 32,000 |
| 宫崎営業所  | 9,000  | 9,000   | 18,000 | 27,000 | 36,000 |
| 鹿児島営業所 | 10,000 | 10,000  | 20,000 | 30,000 | 40,000 |

図24

![](_page_13_Figure_4.jpeg)

![](_page_14_Figure_0.jpeg)

![](_page_15_Figure_0.jpeg)